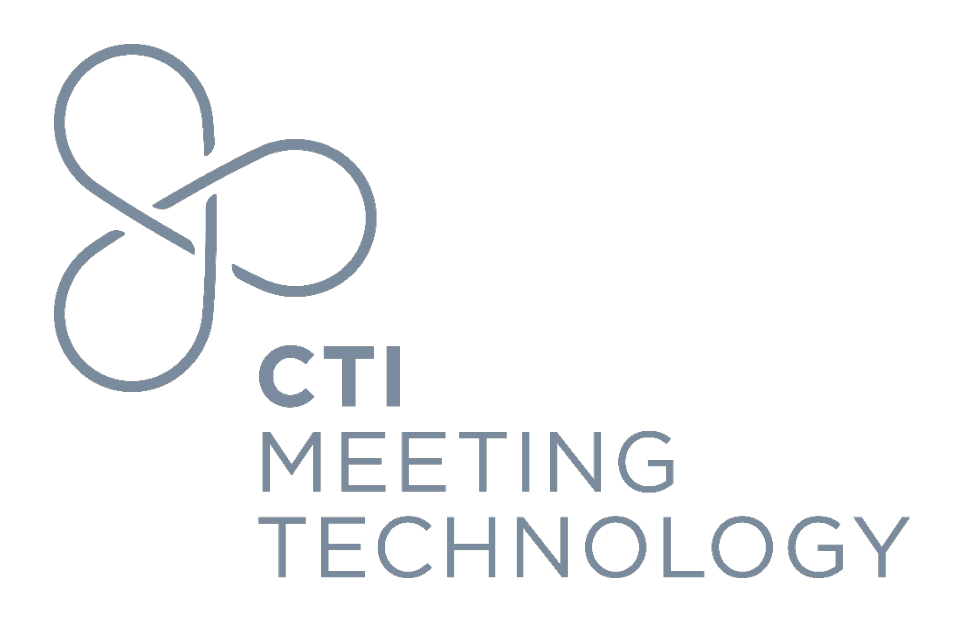

# **Report Builder via CTI API**

Version 1.3

January 2024

#### FOR PROFESSIONAL USE ONLY

© 2024 CTI Meeting Technology. All rights reserved. cOASIS and the cOASIS logo are service trademarks of CTI Meeting Technology. The information in this document belongs to CTI Meeting Technology. It may not be used, reproduced or disclosed without the written approval of CTI Meeting Technology.

#### Notice of non-liability:

CTI Meeting Technology is providing the information in this document to you AS-IS with all faults. CTI Meeting Technology makes no warranties of any kind (whether express, implied or statutory) with respect to the information contained herein. CTI Meeting Technology assumes no liability for damages (whether direct or indirect), caused by errors or omissions, or resulting from the use of this document or the information contained in this document or resulting from the application or use of the product or service described herein. CTI Meeting Technology reserves the right to make changes to any information herein without further notice.

CTI Meeting Technology does not guarantee that the features described in this document will be announced or made available to anyone in the future.

## Table of Contents

| Summary                                                                                                    | 3 |
|----------------------------------------------------------------------------------------------------|---|
| For all options                                                                                             | 3 |
| Headers                                                                                                    | 3 |
| Variables                                                                                                   | 3 |
| Options                                                                                                    | 3 |
| Get data from existing report builder (2 steps)                                                             | 3 |
| Step 1.1: POST to the endpoint below to receive the response for the reference id from the initial request  | 3 |
| Step 1.2: Call the GET endpoint below to receive the response for the reference id from the initial request | 4 |
| Considerations                                                                                              | 4 |

## Summary

The following functions are made available for retrieving reports saved in the CTI Report Builder application.

## For all options

#### Headers

Accept: application/json AUTHKEY: <*Will be provided by CTI*> USERKEY: <*Will be provided by CTI*> ContentType: application/json

#### Variables

- cti\_env sandbox <u>or</u> www
- cti\_meeting\_id <Will be provided by CTI>
- *report-set-name* Name of the report set under which the report has been created
- name-of-saved-report Name is the report that was saved in the meeting within Report Builder
- *format* json | xml | html | xlsx | csv | docx; if not specified, the output format will be what has been selected in the saved report

## Options

#### Get data from existing report builder (2 steps)

Step 1.1: POST to the endpoint below to receive the response for the reference id from the initial request

*Method* POST

#### URL

https://<mark>{cti\_env}</mark>.abstractsonline.com/oe3/capi/meeting/<mark>{cti\_meeting\_id}</mark>/reports/builder/<mark>{rep</mark> ort-set-name}/{name-of-saved-report}.{format}

#### BODY

<Blank>

#### Responses

```
200 - Success
{
    "Details": null,
    "Message": "Accepted",
    "Reference": "027d1882-5dd6-40dc-bab3-1896beea0f68",
    "ReferenceObject": null,
    "Severity": "Info"
}
```

Step 1.2: Call the GET endpoint below to receive the response for the reference id from the initial request

*Method* GET

URL

https://<mark>{cti\_env}</mark>.abstractsonline.com/oe3/capi/meeting/<mark>{cti\_meeting\_id}</mark>/reports/builder/<mark>refer</mark> <mark>ence-id-from-initial-request}</mark>

## Considerations

The POST call will initiate the generation of the report output and provide you with a Reference key that can be used to call the GET endpoint. However, depending on the volume of data in the final result, the GET call may not be immediately available. We recommend either making a HEAD call to check for data availability or incorporating a delay of 3-5 seconds before executing the GET call to allow the system to complete the output. Failure to do so may result in a 404 error if the final results are still being generated.